# Mein Klub

## Kegler-Vereine im VBSK online

Nach dem Motto: alle Daten an einer zentralen Stelle und immer auf dem neusten Stand!

Die Grundlage dafür soll das Test-Programm bilden, das hier im Folgenden vorgestellt wird, mit dem die HP des VBSK ergänzt werden könnte!

Info – Veranstaltung beim RSC Concordia Oberhaid am 2. Okt. 2012

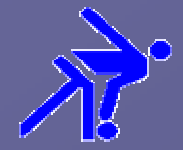

### **Der rote Faden**

•Angaben zu meiner Person:

- Mail: <u>o.matzer@raum-bamberg.de</u>
- Tel.: 0951 45607 Fax: 0951 18517001 (dauerhaft ein über Fritzbox)
- Skype: Osi suchen: kosimare600

### • Startseite

- Programm starten über vbsk Menü Mein Klub
- Kasten mit Rahmen: Kennwort, Anleitungen, Mailkontakt
- Menüs im öffentlichen Bereich: Spielplan, Tabelle, Schnittliste, Berichte
- Menüs: Adressen und News Abo
- Menü: Verwaltung
- Einloggen bei einem Verein

### • Folie

- Liste wichtiger Hinweise, Änderungen gegenüber letztem Jahr

### • Folie

- Änderungen oder Ergänzungen (im laufenden oder im nächsten Jahr)

### Hier noch einige Hinweise:

Die Test- HP Mein Klub ist in privatem Besitz und kann somit nicht für kommerzielle Zwecke benutz werden.
Es gibt keine Werbung und keine Weitergabe von persönlichen Daten.
Das Programm läuft mit PHP 5.3 in Verbindung mit einer SQL- Datenbank auf einem Server bei Freenet,
in Verbindung mit der Hompage www.raum-bamberg.de.
Es kann auf den Server des VBSK problemlos übertragen werden und wird dort heute schon über das Menü – Mein Klub - gestartet.
Das Programm ist (dank php) modular aufgebaut, und kann leicht durch weitere Module ergänzt werden.

Über diese HP können keine Mailadressen gefischt werden!

Diese HP ist für den VBSK kostenlos, wenn sie übernommen werden sollte.

Beispiel <u>www.bttv.de</u> mit Menü click-tt von nu Datenautomaten GmbH Bregenz

#### Domaindaten

Domain raum-bamberg.de Letzte Aktualisierung 10.11.2007

#### Domaininhaber

Der Domaininhaber ist der Vertragspartner der DENIC und damit der an der Domain materiell Berechtigte.

Domaininhaber: Oswald Matzer Adresse: Oswald Matzer Rebhuhnweg 5 PLZ: 96117 Ort: Memmelsdorf Land: DE

#### Administrativer Ansprechpartner

Der administrative Ansprechpartner (admin-c) ist die vom Domaininhaber benannte natürliche Person, die als sein Bevollmächtigter berechtigt und gegenüber DENIC auch verpflichtet ist, sämtliche die Domain raumbamberg.de betreffenden Angelegenheiten verbindlich zu entscheiden.

> Name: Oswald Matzer Adresse: Oswald Matzer Rebhuhnweg 5 PLZ: 96117 Ort: Memmelsdorf Land: DE

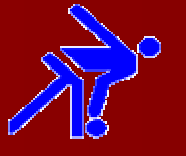

- Ergebnisdienst Mannschaft (Holzzahl)
  - Hinweis letzte Spalte Bemerkung verl und raus

### • Ergebnisdienst Bericht:

- Spalte AE Hinweis auf a und e
- Hinweis auf Holzvorgabe bei Jugend
- Auswahlfeld Anzeige der Kategorie bei Jugend
- fehlende Namen eintragen

### Schnittliste

- Gesamt Schnittliste der Spielklasse (nach Bericht speichern)
- Anzeige Namen bei A > 4 (nach Bericht speichern)
- Aushilfsliste Anzeige unterhalb der Gesamt-Schnittliste
- Schnittliste letzte Spalte A (Anzeige der Aushilfe)

### Profil des Klubs

- Filter für Namen, Mannschaftnr und Kategorie
- Aushilfe Anzeige

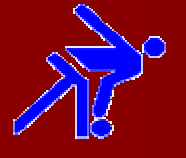

- Spielpläne
  - Gesamt-Liste der Klubspiele (max. 10, eine SG)
  - Spielpläne vom Bezirk alle
  - Spielplan der Regionalliga Frauen
  - Spielplan als PDF
- Anleitungen (weitere folgen)
- Adressen Liste der Funktionäre VBSK und Bezirk
- nach Einloggen Trennung von Kreis, Bezirk, Regio (Bund?)
- neues Spieljahr starten bzw. einrichten
  - Mannschafts-Meldungen online
  - Namentliche Meldungen vom Verein einrichten
- Spielbericht
  - Namen können nachträglich eingetragen werden
- Passantrag
  - ausfüllen und ausdrucken

### Liste wichtiger Hinweise

#### gemischte Mannschaften = g

- bei der Meldung einer neuen Mannschaft muss das g oder 1g, 2g usw. in das Feld *Nummer der Mannschaft* eingetragen werden

 namentliche Meldungen zu einer g – Mannschaft müssen der Kategorie der jeweiligen Spielklasse zugeordnet werden:
 z. B. in der Klasse C1 der Frauen spielt eine g – Mannschaft

z. B. in der Klasse C1 der Frauen spielt eine g – Mannschaft demnach ist bei einem **Herren** die Option *Kategorie* auf **"Frauen"** einzustellen.

#### Spielgemeinschaften = SG xx./xx./xx.

- Spielgemeinschaften müssen bei jedem Verein als Mannschaft gemeldet werden.

Dabei ist darauf zu achten, dass die Bezeichnung auch mit dem Namen im Spielplan übereinstimmt (Abkürzungen!).

- Die namentliche Meldung macht jeder Verein für seine Leute.

#### Einloggen

- auf die Voreinstellungen achten, soll ein Ergebnis von einer Bezriks- oder Kreismannschaft eingetragen werden

- aus dem öffentlichen Bereich zurück in den eigeloggten – mit Pfeil des Browsers

### Liste wichtiger Hinweise

Spielbericht - Spalte AE kein M oder J eintragen oder volle Holzahl

|   |       |      |      |        | I. |          |         |       |      |      |        |          |
|---|-------|------|------|--------|----|----------|---------|-------|------|------|--------|----------|
|   | Volle | Abr. | Feh. | Gesamt | ¥  | Pass-Nr  | Name    | Volle | Abr. | Feh. | Gesamt | ¥        |
|   | 289   | 122  | 6    | 411    | 41 | 51960    | i.      | 282   | 106  | 11   | 388    | 38       |
| s | 275   | 114  | 5    | 389    | 38 | 812684   | ] t     | 288   | 113  | 8    | 401    | 40       |
|   | 295   | 134  | 4    | 429    | 42 | 51949    | rt      | 267   | 93   | 13   | 360    | 36       |
|   | 305   | 142  | 3    | 447    | 44 | 855447   |         | 288   | 105  | 8    | 393    | 39       |
| : | 1164  | 512  | 18   | 1676   |    | Dif=-134 | Gesamt: | 1125  | 417  | 40   | 1542   |          |
|   |       |      |      |        |    |          |         |       |      |      |        | <u> </u> |

#### Mannschaftsführer

- fehlende Mailadresse wird durch Kontakt-Mail ersetzt
- Um-Meldungen
  - nur nach Vorrunde machen

## Änderungen in den Wolken?

- 3 Loggins für einen Klub
- Zeitlenster für alle Meldungen einstellen
- neue Mannschaft eintragen Vorabfrage
  - Klubmannschaft normal
  - Klubmannschaft gemischt (g)
  - SG = Spielgemeinschaft
- Mannschafts Meldung
  - csv Datei (Excel) aus HP für Kreis Süd -VBSK (Bezirk, Region, Bund?) offen
- Namentliche Meldung
  - csv Datei (Excel) aus HP für Kreis Süd –VBSK (Bezirk, Region, Bund?) offen
- Um Meldungen
  - Sperre einbauen, nur noch offen nach der Vorrunde
- Neuanmeldung Kategorie
- Voreinstellung wie Spielklasse
- Mannschafts-Nummer Vorgabe
- Nr.: 1,2,3, usw. oder
- Nr.: 1g, 2g, 3g usw

## Änderungen in den Wolken?

### Sicherheitsabirage wo nötig einbauen

#### Ergebnisdienst

- Sperre für Gast
- Mail an Gast? Offen?
- Zeile Heim Gast mit Spielklasse ergänzen für Mail an Spielleiter
- Spielverlegung verl Eintrag in eine Liste, Mail an Verwaltung

#### Schnittliste

- alle Spiele erfassen (Aushilfe, Vor- + Rückrunde)
- AE <u>Aushilfe</u> und nur 50 Kugel? Offen
- Klubspiele Gesamtliste SG > 1
  - neue DB-Tabelle erstellen für temporäre Anzeige
- Wechsel von Kegler/In neue Option? Neue Liste? Offen
- Passantrag online? offen

## Änderungen in den Wolken?

### Startseite MeinKlub

- Berichte heute Wahl-Button
- Berichte gestern Wahl-Button
- Startseite Klub (nach einloggen)
  - Terminliste Spieleliste der Woche mit Ergebnis (Spielbericht eingetragen?)
- Verwaltung
  - an neue Änderungen anpassen z.B. Pass, Spielverl. Rechnung usw.

#### Klub – Webmaster

- Programme und Anleitung für Anzeige in eigener HP (Schnittliste, Tabellen, Spielpläne vorhanden, Berichte?)

#### Klub mit Kegelbahn? offen

- Prüfer trägt Datum der Zulassung ein
- Zertifikat wird als PDF-Datei hochgeladen
- Werbevertrag?